# Guía para realizar la carga de documentos

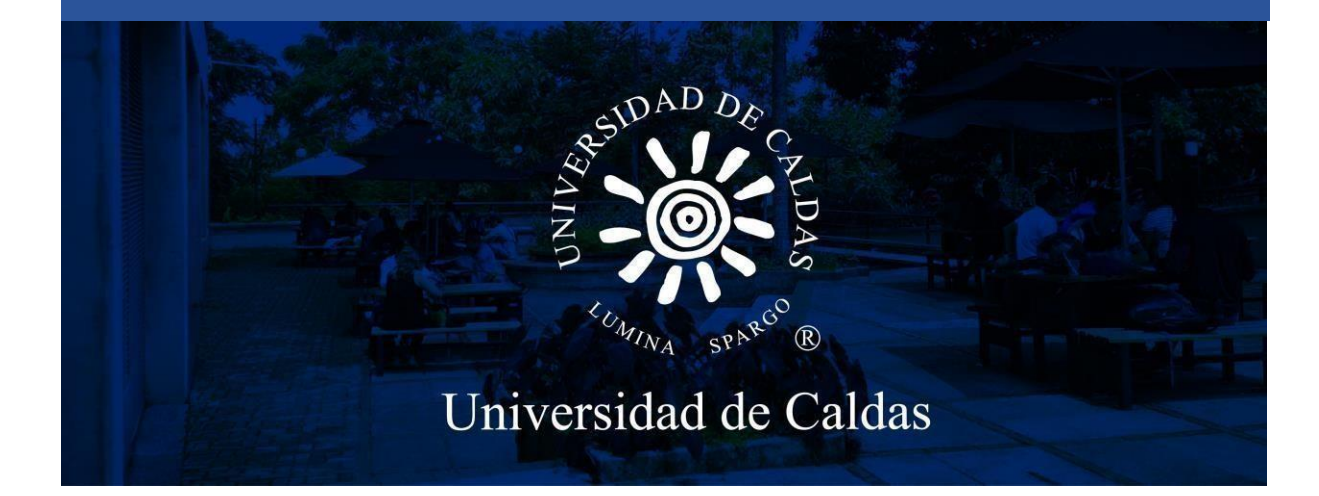

Oficina de Admisiones y Registro Académico

Página|1

# Pasos para cargar documentación

1. Acceso al sistema: ingrese al siguiente enlace.

https://campus.ucaldas.edu.co/psp/cs92prod/?cmd=login&languageCd=ESP&

Ingrese el usuario y contraseña que registró en el formulario de inscripción.

|  | ID Usuario                               |                                                                                    |
|--|------------------------------------------|------------------------------------------------------------------------------------|
|  | Contraseña<br>Seleccione un idioma       | Ingrese el usuario y<br>contraseña que registró en<br>el formulario de inscripción |
|  | Conectar<br>Activar Modo Lector Pantalla |                                                                                    |

### 2. Gestión Documental

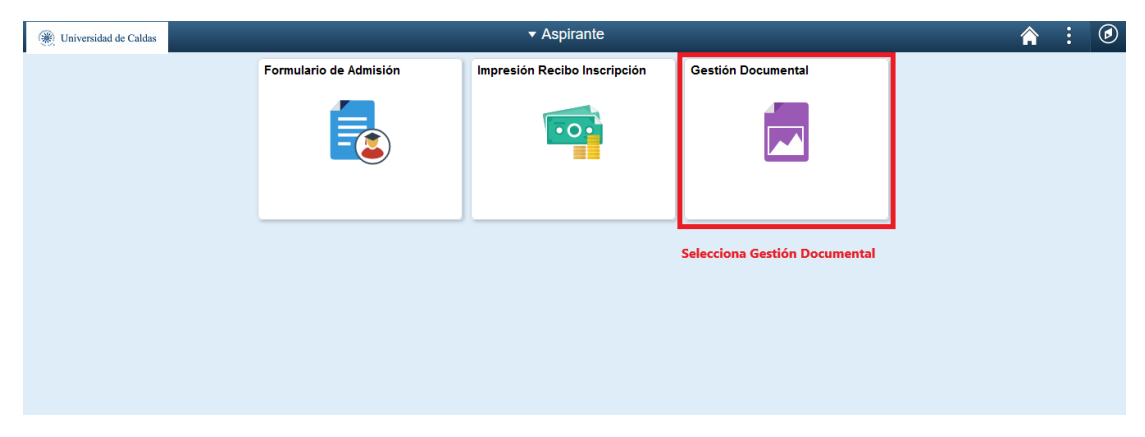

**NOTA IMPORTANTE:** SI NO VA A REALIZAR LA MATRÍCULA FINACIERA PARA ESTE PERIODO, **NO** CARGUE DOCUMENTOS, SELECCIONE RESERVA DE CUPO, ESTA LA PUEDE REALIZAR POR UNO O DOS PERIODOS MÁXIMO. **SOLO ES EN CASO DE QUE NO QUIERA MATRICULARSE ESTE PERIODO,** EN CASO CONTRARIO SIGA AL PASO 4 Y CONTINUE CON EL PROCESO.

**3. Reserva de cupo**: Solo en caso de que no desee matricularse en este periodo puede reservar, ingrese a la siguiente opción

En caso de que por error elija esta opción, el sistema no permite habilitar de nuevo la plataforma para la carga de documentos, por tanto, debe esperar el tiempo de la reserva.

| Gestión Documental                                                                                      | Carga Documentos Admitido                                                                                                    | <b>≙</b> : ⊘                                                                                                    |
|----------------------------------------------------------------------------------------------------|----------------------------------------------------------------------------------------------------|----------------------------------------------------------------------------------------------------|
| Menú 🖃                                                                                                  |                                                                                                    |                                                                                                    |
| Buscar:                                                                                                 | Carga Documentos                                                                                                    | Nueva Ventana   Ayuda   Personalizar Página ^                                                                                             |
| <ul> <li>Finanzas del Campus</li> <li>Admisiones</li> <li>Carga Documentos</li> <li>Admitido</li> </ul> | BIENVENIDO                                                                                                    |                                                                                                    |
| Listas de Clase<br>Formularo de Admisión<br>• Promocinh Socio económica<br>Cambio de Contraseña         | CARGA DE DOCUMENTOS ADMITIDO Señor admitido para adjuntar los documentos para su legalización debe dar clic en el entace "sealzar Carga de Documentos" (ue esta ubicado en la parte infenor. una vez ingrese deberá leer las obligaciones del usuario y posteriormente adjuntar los documentos. Si la documentación entregada por la persona al momento en que es asprante resulta ser fraudulenta, se lesancionará con la pérdida del cupio, indiferente del lempo en el que la Universidad de Caldas tuvere conocimiento del hecho, esto, sin perjucio de las sanciones penales a que hobiere lugar. El Traude en la presentación de los documentos sorte (20100.5) Resizer Carga de Documentos RESERVAS DE CUPO Según Acuerdo 16 del Consejo Superior Universitario en su artícuto 10º las reservas de cueno para los admitos se relizará previa solicitud de linteresado y máximo por un año calendario, no porrogabie: si una vez transcurrido este término el admitido no ha hecho uso del cupo, pierde su calidad de admitido. Para realizar su enserva haga clic en el entace Realizar Reserva de Cupo. (20100.4) | Relaice este proceso solo en caso de que<br>no desee matricularse este periodo,<br>puede reservar cupo por uno o dos<br>periodos máximo . |
| Menu                                                                                                    | Realizar Reserva de Cupo                                                                                                    |                                                                                                    |
| Buscar:<br>©<br>Cambio de Contraseña                                                                    | Reserva de Capo<br>cCuántos Periodos Desea Reservar?<br>1 Periodos: Seleccione 1 periodo o 2 periodos de acuerdo a<br>2 Periodos: que desea reservar<br>Guardar Volver<br>De clic en Guardar                                                                                                    | täueva Ventana   Ayuda   Personalizar Pägin                                                                                               |

**4. Realizar Carga de Documentos:** Para realizarla carga de documentos ingrese a la siguiente opción.

#### LOS DOCUMENTOS DEBEN ESTAR EN FORMATO PDF Y LA FOTO EN JPGE, DE LO CONTRARIO ESTOS SERAN DEVUELTOS.

| < Gestión Documental                                                                                      | Carga Documentos Admitido                                                                                                    | ♠ : ∅                                         |
|----------------------------------------------------------------------------------------------------|----------------------------------------------------------------------------------------------------|-----------------------------------------------|
| Menú  Buscar:  Autoservicio  Autoservicio  Admisiones  Carga Documentos                                   | Carga Documentos<br>BIENVENIDO                                                                                                    | Nueva Ventana   Ayuda   Personalizar Página * |
| Admitido<br>Listas de Clase<br>Formulano de Admisión<br>Promoción Bocio econômica<br>Cambio de Contraseña | CARGA DE DOCUMENTOS ADMITDO Señor admitido: para adjuntar los documentos para su legalización debe dar clic en el entace "Realizar Carga de Documentos" que esta subicado en la parte inferior, una vez ingrese deberá leer las obligaciones del usuario y posteriormente adjuntar los documentos. Si la documentación entregada por la persona at momento en que es aspirante resulta ser frauduienta, se le sancionará con la pérdida del cupo, indiferente del fiempo en el que la Universidad de Caldas tuviere conocimiento del hecho, esto, sin perjuici do las sanciones penales a que hubiere lugar. El fraude en la prestantación de los documentos cu- superior. (20100.5) Realizar Carga de Documentos |                                               |
|                                                                                                    | RESERVAS DE CUPO<br>Según Acuerdo 16 del Consejo Superior Universitario en su artículo 10º tas reservas de<br>cupo para los admitidos se realizará previa solicitud del interesado y máximo por un año<br>caliendario, no prorrogable; si una vez transcurrido este término el admitido no ha hecho uso<br>del cupo, preride su calidad de admitido.<br>Para realizar su reserva haga cinc en el enlace Realizar Reserva de Cupo.<br>(20100.4)<br>Realizar Reserva de Cupo                                                                                                    |                                               |

#### 5. Acepte los términos del contrato

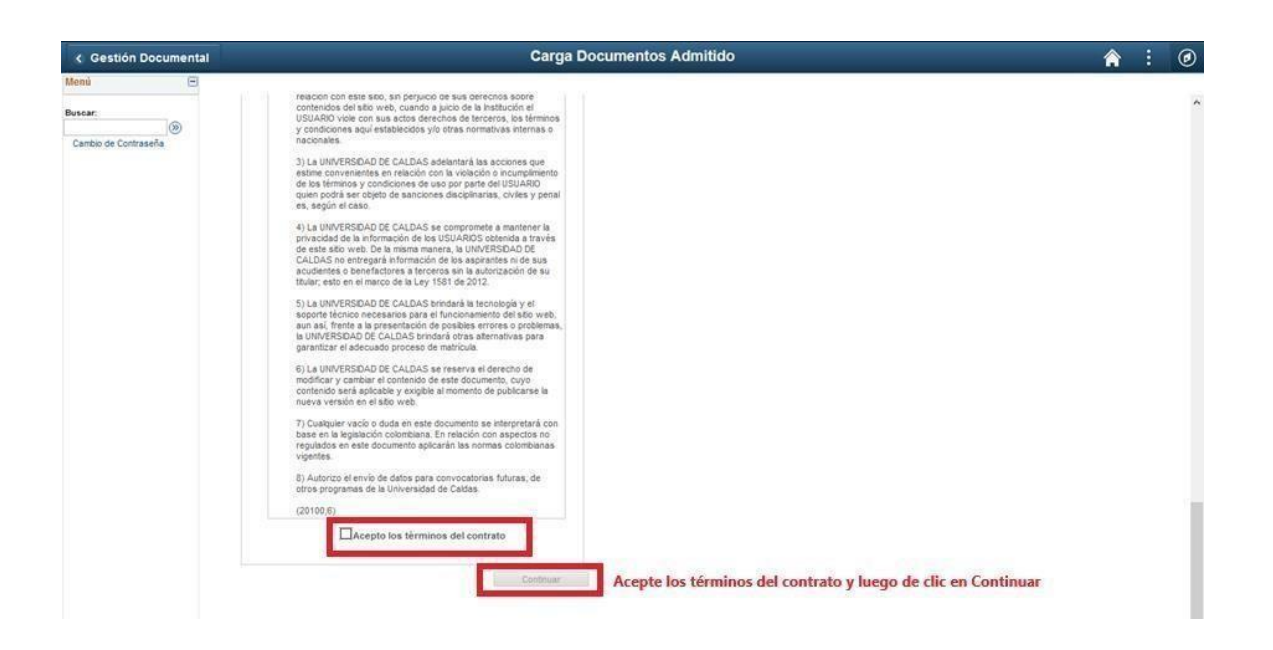

6. Cargar documentos: Cargue los documentos en cada uno de los campos, tenga en cuenta que si no carga uno de los documentos que son obligatorios no podrá continuar con el proceso.

Si usted es admitido bajo una condición especial, debe cargar el documento que valide dicha condición, de lo contrario su cupo será reasignado a otro aspirante.

| < Gestión Document   | al             | _                                                                                                    |                                                                                                    | _                                                                                                    | Carga Docum                                                                                                    | entos Adn    | nitido        |                              | â           | :       | ۲        |
|----------------------|----------------|----------------------------------------------------------------------------------------------------|----------------------------------------------------------------------------------------------------|----------------------------------------------------------------------------------------------------|----------------------------------------------------------------------------------------------------|--------------|---------------|------------------------------|-------------|---------|----------|
| Menú 🕞<br>Buscar     | Carga de Docur | nento                                                                                                |                                                                                                    |                                                                                                    |                                                                                                    |              |               | Nueva Ventana   Ayı          | ida   Perso | onakzar | Página A |
| Camboo de Contraseña | 1              | CARGA DE I<br>Señor admit<br>proceso de<br>los documeto<br>opcionales o<br>Recuerde ur<br>negún otro | DOCUMENTOS ADM/DO<br>do: en esta página debo<br>admisión. Deborta suma<br>nes obligatorias para la<br>tes depandendo de su-<br>teros con el fin de que p<br>que no pueda adjuntar e<br>na vez oprera el botón o<br>documento | )<br>rá adjuntar lös d<br>strar töds lös d<br>lajúdáción, lös ð<br>condición, Se ha<br>orda adjuntar lös<br>n ningún 8em.<br>ernar definitivame | comentos para su<br>comentos penyrales y<br>más que se exciden<br>téconade un<br>documentos<br>nte no podrá modificar |              |               |                              |             |         |          |
|                      |                | (20100,7)                                                                                            |                                                                                                    |                                                                                                    |                                                                                                    |              |               |                              |             |         |          |
|                      | Do             | cumentos Gene                                                                                        | erales                                                                                                    |                                                                                                    | 10011000000                                                                                                    |              |               |                              |             |         |          |
|                      | 100            | -                                                                                                    | Descripción                                                                                                    | Respuesta                                                                                                    | Comentarios                                                                                                    | a second     | Ver Historial | Seleccione el botón adjuntar |             |         |          |
|                      | -              | (Obligatorio)                                                                                        | Fotocopia documento<br>de identidad                                                                                                    | Cargado                                                                                                    |                                                                                                    | Adjuntar     | Ver Historial |                              |             |         |          |
|                      | 1              | [onotegid0]                                                                                          | Registro civil de<br>nacimiento                                                                                                    | Cargado                                                                                                    |                                                                                                    | Adjuntar     | Ver Historial |                              |             |         |          |
|                      | 1              | [Oblgatorio]                                                                                         | Fotocopia acta grado                                                                                                    | Cargado                                                                                                    |                                                                                                    | Adjuntar     | Ver Historial |                              |             |         |          |
|                      | 1              | [Oblgatoric]                                                                                         | Folocopia documento<br>de identidad de los<br>padres                                                                                                    | Cargado                                                                                                    |                                                                                                    | Adjuntar     | Ver Historial |                              |             |         |          |
|                      | Do             | cumentos de L                                                                                        | iquidación                                                                                                    |                                                                                                    |                                                                                                    |              |               |                              |             |         |          |
|                      |                |                                                                                                    | Descripción                                                                                                    | Responsta                                                                                                    | Comentarios                                                                                                    | Adjuntar     | Ver Historial |                              |             |         |          |
|                      | 30             | [onotegid0]                                                                                          | Facturas energia                                                                                                    |                                                                                                    |                                                                                                    | Adjuntar     | Ver Historial |                              |             |         |          |
|                      | 3              | (Obligatorio)                                                                                        | Documentos<br>financieros                                                                                                    |                                                                                                    |                                                                                                    | Adjuntar     | Ver Historial |                              |             |         |          |
|                      | 1              | [Obligatorio]                                                                                        | Certificado colegio                                                                                                    |                                                                                                    |                                                                                                    | Adjuntar     | Ver Historial |                              |             |         |          |
|                      |                |                                                                                                    | Sisben                                                                                                    |                                                                                                    |                                                                                                    | Adjunter     | Ver Historial |                              |             |         |          |
|                      |                | 1                                                                                                    | Sentencia Divorcio                                                                                                    |                                                                                                    |                                                                                                    | Adjuntar     | Ver Historial |                              |             |         |          |
|                      |                |                                                                                                    |                                                                                                    |                                                                                                    |                                                                                                    | Cerrar Defin | livamente     |                              |             |         |          |

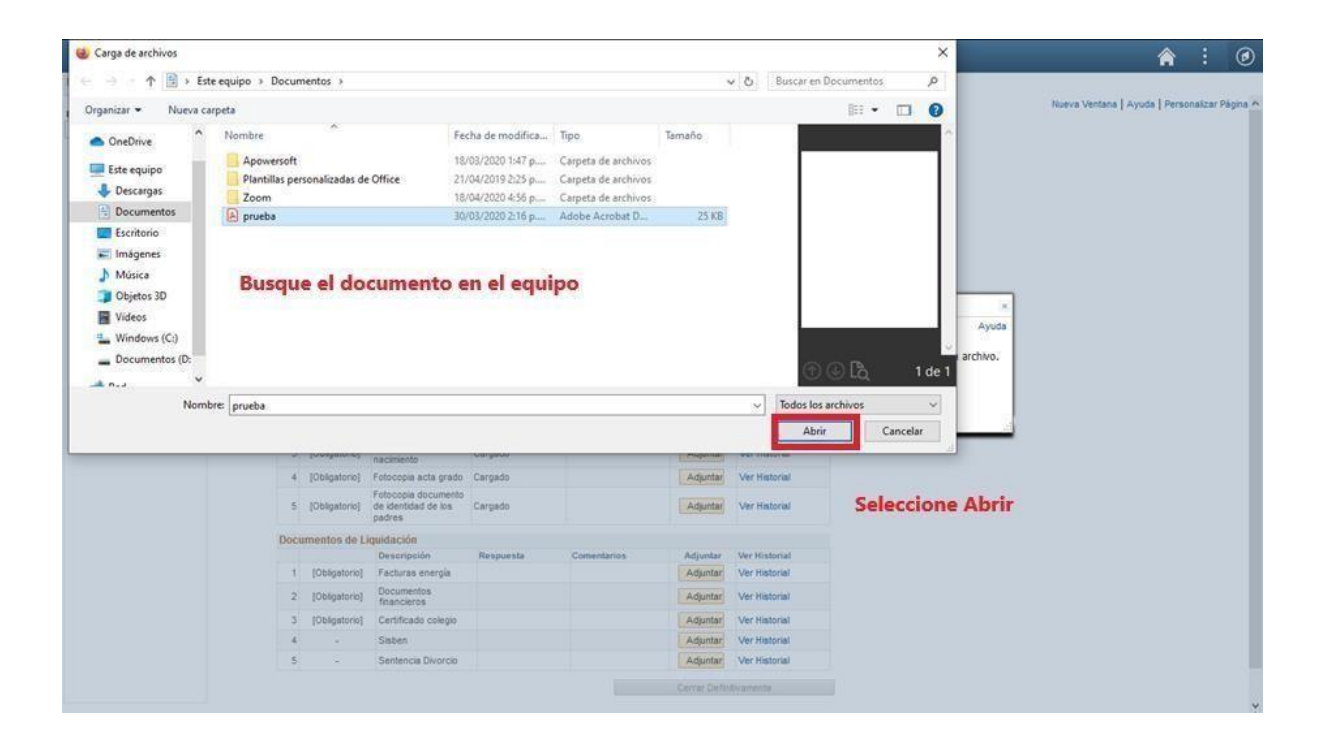

| Cestión Documental  |                                                                                                    | Carga Documentos Adr                                                                                                    | nitido                                                                                                    | 🏫 : 📀                                         |
|---------------------|----------------------------------------------------------------------------------------------------|----------------------------------------------------------------------------------------------------|----------------------------------------------------------------------------------------------------|-----------------------------------------------|
| Menú E<br>Buscar    | erga de Documento                                                                                                    |                                                                                                    |                                                                                                    | Nueva Ventana   Ayuda   Personalizar Página 🗠 |
| Cambo de Costrasela | CARCA DE DOCUMENTOS ADUTOS<br>CARCA DE DOCUMENTOS ADUTOS<br>Selva astindur: en estas pigasa deberá adjuntar de<br>processo de admasór, Deberá suministrar todos de<br>todo de documentos de su contación. Sel<br>successo de admasór, Deberá suministrar todos de<br>todo documentos de su contación. Sel<br>successo de admasór, Deberá subistica certar definido<br>de documentos<br>(201067)<br>DOMENTOS DECENSEN<br>1 (Dolagatorio) Colocopia do cumento<br>2 (Dolagatorio) Colocopia do cumento<br>2 (Dolagatorio) Colocopia | a documentos para su<br>documentos generales y<br>la adocada un develiden<br>su adocada un develiden<br>su documentos<br>aneete no podrá modificar<br>Comentanios<br>Adjuntar<br>Adjuntar<br>Adjuntar<br>Adjuntar<br>Adjuntar | Anexo Archino<br>Ayuda<br>Arrastre primover<br>Ayuda<br>Arrastre primover<br>Arrastre primover<br>Ayuda<br>Arrastre primover<br>Arrastre primover<br>Arrastre primover<br>Arrastre primover<br>Arrastre primover<br>Arrastre primover<br>Arrastre primover<br>Arrastre primover<br>Arrastre primover<br>Arrastre primover<br>Arrastre primover<br>Arrastre primover<br>Arrastre primover<br>Arrastre primover<br>Ver tastoret<br>Ver tastoret<br>Ver tastoret<br>Ver tastoret<br>Ver tastoret<br>Ver tastoret<br>Ver tastoret | lar                                           |
|                     | Documentos de Liguidación<br>Descripción Responsta<br>1 [Otigatoro] Facturas energía<br>2 [Obligatoro] Occumentos                                                                                                    | Conventarios Artjuntar<br>Adjuntar                                                                                                    | Ver Historial<br>Ver Historial                                                                                                    |                                               |
|                     | 3 [Obligatine] Centificado colegio<br>4 - Sisten<br>5 - Sentencia Divorcio                                                                                                    | Adjuntar<br>Adjuntar<br>Adjuntar<br>Adjuntar                                                                                                    | Ver Historial<br>Ver Historial<br>Ver Historial                                                                                                    |                                               |
|                     |                                                                                                    | Cerral Defe                                                                                                    | Asamente.                                                                                                    |                                               |

| < Gestión Documental            |                                                                                                    | Carga Docume                                                                                                    | entos Admitido                                                                                                    | â :                                  |
|---------------------------------|----------------------------------------------------------------------------------------------------|----------------------------------------------------------------------------------------------------|----------------------------------------------------------------------------------------------------|--------------------------------------|
| Nenú 🖃                          |                                                                                                    |                                                                                                    |                                                                                                    |                                      |
| Buscar:<br>Cambio de Contraseña | BIENVENIDO                                                                                                    |                                                                                                    |                                                                                                    |                                      |
|                                 | CARGA DE DOCUMENTOS ADMITDO<br>Señor admitido, en esta página deberá a<br>procesa de admisión. Deberár suministra-<br>las documento elos objatoros gara la Raud<br>aon opoconales dependiendo de su condi<br>documento elos con el fin de que pueda<br>opoconales que no pueda adjuntar en nim<br>Recuerde una vez oprima el botilin certar<br>ningún otro documendo.<br>(20100 7) | djurtar los documentos para su<br>todos los documentos pervantes y<br>discrito, los denis due se expóden<br>ción. En a adiconado un<br>a diguntar los documentos<br>gún ãem.<br>r definitivamente no podrá modificar |                                                                                                    |                                      |
|                                 | Documentos Generales                                                                                                    |                                                                                                    |                                                                                                    | Los documentos quedan cargados en    |
|                                 | Descripción Re                                                                                                    | opuesta Comentarios                                                                                                    | Adjuntar Ver Historial                                                                                                    | Los documentos quedan cargados en    |
|                                 | 1 (Obligatorio) Una fotografía Car                                                                                                    | obegr                                                                                                    | Adjuntar Ver Historial                                                                                                    | el sistema, si no está aún seguro de |
|                                 | 2 [Obligatoric] Fotocopia documento de identidad                                                                                                    | obegr                                                                                                    | Adjuntar Ver Historial                                                                                                    | la toda la carga de documentos no le |
|                                 | 3 (Obligatorio) Registro civil de Car                                                                                                    | rpado                                                                                                    | Adjuntar Ver Historial                                                                                                    | de clic en el hotón cerrar           |
|                                 | 4 [Obligatorio] Fotocopia acta grado Car                                                                                                    | obegr                                                                                                    | Adjuntar Ver Historial                                                                                                    | de finition sonte al sisteme le      |
|                                 | 5 [Oblgatorio] de identidad de los padres                                                                                                    | rgado                                                                                                    | Adjuntar Ver Historial                                                                                                    | permitirá ingresar y hacer           |
|                                 | Documentos de Liquidación                                                                                                    |                                                                                                    |                                                                                                    | actualizaciones.                     |
|                                 | Descripción Re                                                                                                    | espuesta Comentarios                                                                                                    | Adjuntar Ver Historial                                                                                                    |                                      |
|                                 | 1 [Oblgatorio] Facturas energia Ca                                                                                                    | obegra                                                                                                    | Adjuntar Ver Historial                                                                                                    |                                      |
|                                 | 2 [Obligatorio] Documentos Ci<br>fisiancieros Ci                                                                                                    | argado                                                                                                    | Adjuntar Ver Historial                                                                                                    | Si está seguro de que toda la        |
|                                 | 3 [Obligatorio] Certificado colegia Cr                                                                                                    | obegra                                                                                                    | Adjuntar Ver Historial                                                                                                    | documentación es correcta de clic en |
|                                 | 4 - Sisben Cr                                                                                                    | obegra                                                                                                    | Adjuntar Ver Historial                                                                                                    | al batén Canan Definitionmente       |
|                                 | 5 - Sentencia Divorcio                                                                                                    |                                                                                                    | Adjuntar Ver Historial                                                                                                    | el boton Cerrar Definitivamente.     |
|                                 |                                                                                                    |                                                                                                    | and the second data and the second data |                                      |

#### DEBE ESTAR PENDIENTE DE LA PLATAFORMA, EL CORREO ELECTRÓNICO O EL TELÉFONO CONSTANTEMENTE, YA QUE EN CUALQUIER MOMENTO LE PUEDEN RECHAZAR UN DOCUMENTO O GENERAR EL RECIBO DE PAGO

## **IMPORTANTE**

<u>NO SE RECIBEN DOCUMENTOS FÍSICOS, NI POR CORREO ELECTRÓNICO (solo en caso de ser solicitados). SI TIENE ALGUNA PREGUNTA O DIFICULTAD CON RESPECTO A LOS DOCUMENTOS, POR FAVOR CONTÁCTESE CON NOSOTROS AL CORREO: admisiones@ucaldas.edu.co</u>